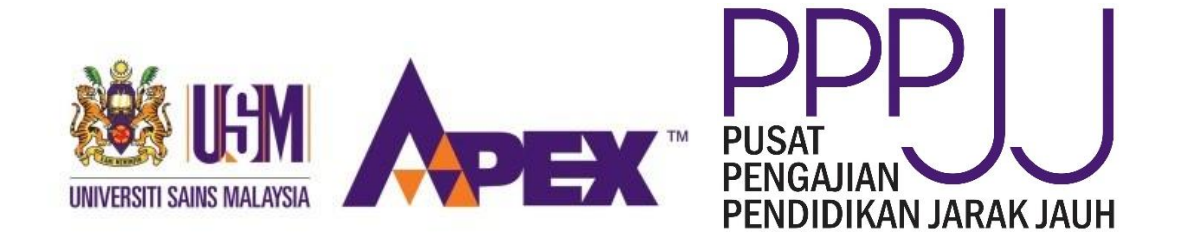

# APPLICATION GUIDELINE FOR NEW POSTGRADUATE STUDENTS

#### STEP 1: IDENTIFY YOUR POTENTIAL SUPERVISOR

Once the potential supervisor has been identified, kindly contact the supervisor to discuss on the topic and field of interest.

#### **STEP 2: ONLINE APPLICATION**

a) Visit http://onlineips.usm.my/admission/

Please ensure the below documents are ready in pdf version:-

- i) Scroll of first degree and masters degree
- ii) Transcript of academic of first degree and masters degree
- iii) Passport (details page)
- iv) IELTS / TOEFL / Other English result (if required)
- v) Research Proposal

b) Click 'here' for first time registration.

| Login                      | Registration                 | Forgot<br>Password | Programme<br>Offered | User Guide | User Manual |
|----------------------------|------------------------------|--------------------|----------------------|------------|-------------|
| Authentication Requir      | ements                       |                    |                      |            |             |
| Username :                 |                              |                    |                      |            |             |
| Password :                 |                              |                    |                      |            |             |
|                            | Login                        | 🚿 Reset            |                      |            |             |
| For new account, please cl | ick <b>here</b> to register. |                    |                      |            |             |

c) Fill up the below information, do not leave blank on any part.

| Login Registration            | Forgot Programme User Guide Use<br>Password Offered | er Manual       |
|-------------------------------|-----------------------------------------------------|-----------------|
| Fill up the registration form |                                                     |                 |
| Nationality Status :          | NON-CITIZEN V                                       |                 |
| Nationality :                 | HONG KONG                                           |                 |
| Name :                        |                                                     | ]               |
| Login ID :                    |                                                     | (email address) |
| Password :                    |                                                     |                 |
| Re-type Password :            |                                                     |                 |
| Mother's Name :               |                                                     |                 |
| Date Of Birth :               | e.g : 1988-8-18 (year-month-day)                    |                 |

Upload passport (details page) as below. Should the file cannot be uploaded, try to rename the file to a different name and follow the same steps again.

| Personal Qualifica                           | nic Langu<br>ation Qualifie | uage W<br>cation Exp            | orking P<br>perience P | rogramme<br>Applied | Programme<br>Offered | User Guide                      |     |
|----------------------------------------------|-----------------------------|---------------------------------|------------------------|---------------------|----------------------|---------------------------------|-----|
| Please fill in all required field(s). Save a | ifter filling up each tran  | saction.                        |                        |                     |                      |                                 |     |
| Full name :                                  | ALVIN WONG WI               | ENG KAI<br>or passport in roman | alphabets (A-Z) only   | 1                   |                      |                                 |     |
| Nationality Status :                         | NON-CITIZEN                 | •                               |                        |                     | Passport No. :       | 12345678<br>Upload Attachment ] | *   |
| Nationality :                                | HONG KONG                   | •                               |                        |                     | Ethnicity :          | INTERNATIONAL                   | ∟ ▼ |
| Religion :                                   | CHRISTIAN •                 |                                 |                        |                     | Marital :            | SINGLE                          | •   |
| Date of Birth :                              | 1983-10-24                  | [yyyy-mm-dd]                    |                        |                     | Gender :             | MALE V                          |     |
| Country of Birth :                           | HONG KONG                   | •                               |                        |                     |                      |                                 |     |
| Disablity :                                  | NO DISABILITY               |                                 |                        | •                   |                      |                                 |     |
| Correspondence Address :                     |                             |                                 |                        |                     |                      |                                 |     |

| 🗅 File Upload - Google Chrome                                                                                                    |
|----------------------------------------------------------------------------------------------------|
| ③ onlineips.usm.my/admission/index.php/c_uploadfile?proses=icPassport                                                                                                  |
| FILE UPLOAD : ICPASSPORT                                                                                                    |
| File Type : pdf                                                                                                    |
| File Size : Maximum 3Mb per file                                                                                                    |
| Ple 1 ach your photocopy of Identity Card or Passport as stated in your application<br>Choose File No file chosen 2 Upload Attachment<br>Your Filename : IC_farah1.pdf |
| DONE 3                                                                                                    |
| 2013 Institute of Posigraduate Studies                                                                                                    |
|                                                                                                    |
|                                                                                                    |
|                                                                                                    |

#### d) Complete the Academic Qualification part below. If your university name is not listed, please email your university name and country to admission ips@usm.my.

| Personal Acad<br>Qualifi                  | emic<br>cation      | Language<br>Qualification | Working<br>Experience | Programme<br>Applied | Programme<br>Offered |
|-------------------------------------------|---------------------|---------------------------|-----------------------|----------------------|----------------------|
| Please fill in all required field(s). Sav | ve after filling up | each transaction.         |                       |                      |                      |
| Please refer & enter all information a    | according to info   | ormation given below      |                       |                      |                      |
| Type of D                                 | egree :             | ۲                         |                       |                      |                      |
| Co                                        | ountry :            |                           | ×                     |                      |                      |
| Insti                                     | tution : 🔻          |                           |                       |                      |                      |
| ſ                                         | Degree:             |                           |                       |                      |                      |
| Year of                                   | Entry :             | •                         |                       |                      |                      |
| Year of Gradu                             | uation :            |                           |                       |                      |                      |
| Type of Achive                            | ement :             |                           |                       |                      |                      |
| Score                                     | CGPA : 🔻            |                           |                       |                      |                      |
|                                           |                     |                           | 🗹 Save 🗎 Vie          | w                    |                      |

Upload scroll and transcripts as below. If you are applying for PhD programme, please upload both first degree and masters degree documents.

| 🗅 File Upload - Google Chrome                                                                                                    |  |  |  |  |  |  |  |  |
|----------------------------------------------------------------------------------------------------|--|--|--|--|--|--|--|--|
| O onlineips.usm.my/admission/index.php/c_uploadfile?proses=academic                                                                                                    |  |  |  |  |  |  |  |  |
| FILE UPLOAD : ACADEMIC                                                                                                    |  |  |  |  |  |  |  |  |
| File Type : pdf                                                                                                    |  |  |  |  |  |  |  |  |
| File Size : Maximum 3Mb per file                                                                                                    |  |  |  |  |  |  |  |  |
| Please attach your certified Undergraduate/ Master degree certificate and provide with full detailed copies of your academic transcripts. Translation transcripts copy must certified by the Embassy or Commissioner for Oaths to all in 1 applicants Choose File No file chosen 2 Upload Certificates |  |  |  |  |  |  |  |  |
| No. Filename Date & Time Delete                                                                                                    |  |  |  |  |  |  |  |  |
| 1 TRANSKRIP_DEGREE17.pdf 25/11/2015                                                                                                    |  |  |  |  |  |  |  |  |
| 2 SKROL_DEGREE3.pdf 25/11/2015 💼                                                                                                    |  |  |  |  |  |  |  |  |
| DONE 3<br>2013 Institute of Postgraduate Studies                                                                                                    |  |  |  |  |  |  |  |  |

### e) Complete the Language Qualification as below. Upload result (if any).

|                           |                                       |                           |                          |                      | Welc                 | OME FARAH BINTI MA |
|---------------------------|---------------------------------------|---------------------------|--------------------------|----------------------|----------------------|--------------------|
| Personal                  | Academic<br>Qualification             | Language<br>Qualification | Working<br>Experience    | Programme<br>Applied | Programme<br>Offered | User Guide         |
| Plaasa fill in all roquir | ad field(c). Sove offer fillin        | a up each transaction     |                          |                      |                      |                    |
| lease scan and uplo       | ad certify English Langua             | ge Qualification Certific | ate.                     |                      |                      |                    |
| lease browse IPS w        | ebsite for programme offe             | red & language require    | ments.                   |                      |                      |                    |
| ELTS                      |                                       |                           |                          |                      |                      |                    |
| TOEFL                     |                                       |                           | •                        |                      |                      |                    |
| NUET                      | · · · · · · · · · · · · · · · · · · · |                           | -                        |                      |                      |                    |
| BLSPM                     |                                       |                           |                          |                      |                      |                    |
|                           |                                       |                           |                          |                      |                      |                    |
| JINI JE INI               | •                                     |                           |                          |                      |                      |                    |
| Please tick the appro     | priate box                            |                           |                          |                      |                      |                    |
| The englises for a div    | lenguage is English or b              | lational language         |                          |                      | OR                   |                    |
| ne applicants native      | e language is English of r            | lalional language         |                          |                      |                      |                    |
| opplicant graduated       | from institutions of higher           | learning which use Eng    | lish Language as the med | dium of instruction  | OR                   |                    |
| English courses offer     | ed by British Council                 |                           |                          |                      | OR OR                |                    |
|                           |                                       | V                         |                          |                      | OR                   |                    |
| assed USM's intens        | ive English Course level              | v with minimum gred B     |                          |                      |                      |                    |
| inglish courses offer     | ed by selected Public or F            | rivate Universities       |                          |                      |                      |                    |
| 🗹 Save Langua             | ge Score 🛛 👱 Upload                   | Files                     |                          |                      |                      |                    |

## f) Complete the **Working Experience** (if any).

| Personal                                          | Academic<br>Qualification | Language<br>Qualification                       | Working<br>Experience | Programme<br>Applied | Programme<br>Offered |
|---------------------------------------------------|---------------------------|-------------------------------------------------|-----------------------|----------------------|----------------------|
| Please fill in relevant w<br>Working experience m | vorking experience & sav  | e after filling up each tra<br>ogramme applied. | nsaction.             |                      |                      |
| tick here                                         | if you have no experienc  | e                                               |                       |                      |                      |
| Wo                                                | rking Criteria : 💿 Pre    | vious 🔍 Current                                 |                       |                      |                      |
|                                                   | Position :                |                                                 |                       |                      |                      |
|                                                   | Employer :                |                                                 |                       |                      |                      |
|                                                   | Start Service :           |                                                 |                       |                      |                      |
|                                                   | End Service :             |                                                 |                       |                      |                      |
| Wo                                                | orking Status :           | •                                               |                       |                      |                      |
|                                                   |                           | 2                                               | Save Save             | View                 |                      |

g) Please fill up the required details and select **SCHOOL OF DISTANCE EDUCATION**. For research mode, **kindly upload research proposal**.

| Personal                                                       | Academic<br>Qualification                           | Language<br>Qualification                  | Working<br>Experience | Programme<br>Applied | Programme<br>Offered |
|----------------------------------------------------------------|-----------------------------------------------------|--------------------------------------------|-----------------------|----------------------|----------------------|
| Please fill in all required field<br>Please browse IPS website | I(s). Save after filling (<br>(click here) for more | up each transaction.<br>programme offered. |                       |                      |                      |
| Type of Candid                                                 | ature : F                                           | ull Time 🔻                                 |                       |                      |                      |
| Programme Mo                                                   | de : R                                              | esearch 🔻                                  |                       |                      |                      |
| Programme Ap                                                   | plied : D                                           | octor of Philosophy                        | / ▼                   |                      |                      |
| School                                                         | : _ S(                                              | chool of Distance Edu                      | cation                |                      | •                    |
| Degree                                                         | :                                                   |                                            |                       | ▼                    |                      |
| Programme                                                      | :                                                   |                                            |                       | •                    |                      |
| Field                                                          | :                                                   | •                                          |                       |                      |                      |
| Supervisor Nan                                                 | ne :                                                |                                            |                       | •                    |                      |
| Research Title                                                 | :                                                   |                                            |                       |                      |                      |

|                                                                                            | Personal                                                                                                    | Acad<br>Qualif                                                                                                    | lemic Langua<br>ication Qualifica                                                                                                    | nge Work<br>ntion Experie                                                                                                    | ing<br>ence                                                                                                    | Progran<br>Appli                                         | nme<br>ed                                         | Progr<br>Offe                          | amme<br>ered                  | User                         | Guide      |         |  |
|--------------------------------------------------------------------------------------------|----------------------------------------------------------------------------------------------------|----------------------------------------------------------------------------------------------------|----------------------------------------------------------------------------------------------------|----------------------------------------------------------------------------------------------------|----------------------------------------------------------------------------------------------------|----------------------------------------------------------|---------------------------------------------------|----------------------------------------|-------------------------------|------------------------------|------------|---------|--|
| Read al                                                                                    | Il instruction (                                                                                                    | arefully.                                                                                                    |                                                                                                    |                                                                                                    |                                                                                                    |                                                          |                                                   |                                        |                               |                              |            | Legend. |  |
| Please I                                                                                   | Please browse IPS website (click here) for more programme offered.                                                                                |                                                                                                    |                                                                                                    |                                                                                                    |                                                                                                    |                                                          |                                                   |                                        |                               |                              |            |         |  |
| Kindly r                                                                                   | Kindly read the below instructions carefully.                                                                                                    |                                                                                                    |                                                                                                    |                                                                                                    |                                                                                                    |                                                          |                                                   |                                        |                               |                              |            |         |  |
| 1. Two<br>Master (<br>2. Rese<br>3. Rese<br>4. Applio<br>5. Kindly<br>6. For a<br>7. For a | referees' detai<br>of Surgery pro-<br>arch Mode app<br>arch Mode app<br>cation will be p<br>y ensure to clic<br>ny applications<br>ny submitted a | Is (non-family re<br>gramme.<br>Dicants must upl<br>Dicants also mus<br>rocessed upon s<br>isk the SUBMIT b<br>is that are not sub<br>pplications that is | Idated eg: employer/lecture<br>oad up to 5 pages of resear<br>t firstly secure the potential<br>uccessful of payment, deci-<br>utton [2] (date of submissi<br>mitted after 30 days, it will<br>are not being processed aft | r/colleague) are require<br>rch proposal or research<br>supervisor's agreemen<br>aration and submission.<br>on should appear for an<br>obe automatically delete<br>er 5 working days, pleas | ed for (i) Researd<br>n intent.<br>t before submittin<br>y successful subir<br>d from the system<br>se follow up with : | ch Mode<br>ng the ap<br>mission)<br>n and pa<br>admissio | program<br>pplication.<br>yment of t<br>on_ips@us | nes, (ii) Ma:<br>he processin<br>sm.my | ster of Medi<br>ng fee are no | cine progran<br>t refundable | nme and (i | ii)     |  |
| No.                                                                                        | Mode                                                                                                    | Candidature                                                                                                    | School/Centre/Institute                                                                                                    | Degree                                                                                                    | Programme                                                                                                    | Edit                                                     | Delete                                            | Payment                                | Referees                      | Preview                      | Submit     | Status  |  |
| 1.                                                                                         | Research<br>Proposal                                                                                                    | Full Time                                                                                                    | School of Distance<br>Education                                                                                                    | R072 - Doctor of<br>Philosophy (Main<br>Campus)- Science                                                                                                    | Chemistry                                                                                                    | 2                                                        | Î                                                 | <u>\$</u>                              | ê <u>a</u>                    | <b></b>                      | Z          | •       |  |

h) Click at "**Referees**" button to key-in your referees' details.

| Р                                                                                                    | ersonal                                                                                                    | Acad<br>Qualif                                                                                         | demic Languag<br>ication Qualificat                                                                                                    | ge Worki<br>ion Experie                                                                                                    | ng<br>ence                                                                                                    | rogram                                                  | nme                                            | Progr<br>Off                                         | amme<br>ered  | User                         | Guide      |         |
|----------------------------------------------------------------------------------------------------|----------------------------------------------------------------------------------------------------|----------------------------------------------------------------------------------------------------|----------------------------------------------------------------------------------------------------|----------------------------------------------------------------------------------------------------|----------------------------------------------------------------------------------------------------|---------------------------------------------------------|------------------------------------------------|------------------------------------------------------|---------------|------------------------------|------------|---------|
| Read all in                                                                                                    | struction careful                                                                                                    | lly.                                                                                                   |                                                                                                    |                                                                                                    |                                                                                                    | Applie                                                  | u                                              |                                                      |               |                              |            | Legend. |
| Please brow                                                                                                    | wse IPS website                                                                                                    | (click her                                                                                             | e) for more programme offer                                                                                                    | ed.                                                                                                    |                                                                                                    |                                                         |                                                |                                                      |               |                              |            |         |
| Kindly read                                                                                                    | I the below instruc                                                                                                    | tions care                                                                                             | fully.                                                                                                    |                                                                                                    |                                                                                                    |                                                         |                                                |                                                      |               |                              |            |         |
| 1. Two refe<br>Master of S<br>2. Research<br>3. Research<br>4. Application<br>5. Kindly er<br>6. For any a<br>7. For any a | erees' details (noi<br>Burgery programm<br>h Mode applicants<br>h Mode applicants<br>on will be process<br>nsure to click the s<br>applications that a<br>submitted applical | n-family re<br>e.<br>s must upl<br>s also mus<br>sed upon s<br>SUBMIT b<br>are not sub<br>tions that a | elated eg: employer/lecturer/<br>oad up to 5 pages of researc<br>st firstly secure the potential s<br>successful of payment, declar<br>utton<br>(date of submission<br>omitted after 30 days, it will b<br>are not being processed afte | colleague) are require<br>th proposal or research<br>supervisor's agreement<br>ration and submission.<br>In should appear for any<br>e automatically deleted<br>r 5 working days, pleas | d for (i) Researc<br>intent.<br>before submittin<br>v successful subm<br>fom the system<br>e follow up with a | h Mode<br>g the app<br>nission).<br>and pay<br>admissio | program<br>plication.<br>/ment of f<br>n_ips@u | mes, (ii) Ma<br>t <mark>he processir</mark><br>sm.my | ster of Media | cine prograr<br>t refundable | nme and (i | iii)    |
| No.                                                                                                    | Mode Can                                                                                                    | didature                                                                                               | School/Centre/Institute                                                                                                    | Degree                                                                                                    | Programme                                                                                                    | Edit                                                    | Delete                                         | Payment                                              | Referees      | Preview                      | Submit     | Status  |
| 1.                                                                                                    | Research Full⊺<br>≛<br>Proposal                                                                                                    | lime .                                                                                                 | School of Distance<br>Education                                                                                                    | R072 - Doctor of<br>Philosophy (Main<br>Campus)- Science                                                                                                    | Chemistry                                                                                                    | 2                                                       | î                                              | <u>\$</u> -                                          | ۵ <u>۵</u>    | •                            |            | •       |
|                                                                                                    |                                                                                                    |                                                                                                    |                                                                                                    |                                                                                                    |                                                                                                    |                                                         |                                                |                                                      |               |                              |            |         |
|                                                                                                    | Same *                                                                                                    | ree #                                                                                                  | 1                                                                                                    |                                                                                                    |                                                                                                    |                                                         |                                                |                                                      |               |                              |            |         |
|                                                                                                    | Address                                                                                                    | -                                                                                                    |                                                                                                    |                                                                                                    |                                                                                                    |                                                         |                                                |                                                      |               |                              |            |         |
|                                                                                                    | City                                                                                                    | :                                                                                                    |                                                                                                    |                                                                                                    |                                                                                                    | Pos                                                     | stcode                                         | :                                                    |               |                              |            |         |
|                                                                                                    | Country                                                                                                    |                                                                                                    |                                                                                                    |                                                                                                    |                                                                                                    | Stat                                                    | te                                             | :                                                    |               |                              |            |         |
|                                                                                                    | Phone No.*                                                                                                    | :                                                                                                    | eg : cou                                                                                                    | untry code - phone no ((                                                                                                    | 06-9999999)                                                                                                   |                                                         |                                                | (for Mala                                            | ysian only)   |                              |            |         |
|                                                                                                    | Position *                                                                                                    | :                                                                                                    |                                                                                                    |                                                                                                    |                                                                                                    |                                                         |                                                |                                                      |               |                              |            |         |
|                                                                                                    | Institution                                                                                                    | •                                                                                                    |                                                                                                    |                                                                                                    |                                                                                                    |                                                         |                                                |                                                      |               |                              |            |         |
|                                                                                                    | Email *                                                                                                    | :                                                                                                    |                                                                                                    |                                                                                                    |                                                                                                    | Fax                                                     | No.                                            | :                                                    |               |                              |            |         |
|                                                                                                    |                                                                                                    |                                                                                                    |                                                                                                    | <b>S</b>                                                                                                    | Save 🚿 Rese                                                                                                   | et                                                      |                                                |                                                      |               |                              |            |         |
|                                                                                                    |                                                                                                    |                                                                                                    |                                                                                                    |                                                                                                    |                                                                                                    |                                                         |                                                |                                                      |               |                              | _          |         |
|                                                                                                    | 🚢 Refei                                                                                                    | ree #                                                                                                  | 2                                                                                                    |                                                                                                    |                                                                                                    |                                                         |                                                |                                                      |               |                              | ]          |         |
|                                                                                                    | Name *                                                                                                    |                                                                                                    |                                                                                                    |                                                                                                    |                                                                                                    |                                                         |                                                |                                                      |               |                              |            |         |
|                                                                                                    | Name                                                                                                    | ·                                                                                                    |                                                                                                    |                                                                                                    |                                                                                                    |                                                         |                                                |                                                      |               |                              |            |         |
|                                                                                                    | Address                                                                                                    | ·                                                                                                    |                                                                                                    |                                                                                                    |                                                                                                    |                                                         |                                                |                                                      |               |                              |            |         |
|                                                                                                    |                                                                                                    |                                                                                                    |                                                                                                    |                                                                                                    |                                                                                                    |                                                         |                                                |                                                      |               |                              |            |         |
|                                                                                                    | City                                                                                                    | :                                                                                                    |                                                                                                    |                                                                                                    |                                                                                                    | Pos                                                     | tcode                                          | :                                                    |               |                              |            |         |
|                                                                                                    | Country                                                                                                    | :                                                                                                    | •                                                                                                    |                                                                                                    |                                                                                                    | Stat                                                    | te                                             | :                                                    |               | •                            |            |         |
|                                                                                                    | Phone No.*                                                                                                    | :                                                                                                    | - eg:cou                                                                                                    | untry code - phone no ((                                                                                                    | 06-9999999)                                                                                                   |                                                         |                                                | (for Mala                                            | ysian only)   |                              |            |         |
|                                                                                                    | Position *                                                                                                    | :                                                                                                    |                                                                                                    |                                                                                                    |                                                                                                    |                                                         |                                                |                                                      |               |                              |            |         |
|                                                                                                    | Institution                                                                                                    | :                                                                                                    |                                                                                                    |                                                                                                    |                                                                                                    |                                                         |                                                |                                                      |               |                              |            |         |
|                                                                                                    | Email *                                                                                                    | :                                                                                                    |                                                                                                    |                                                                                                    |                                                                                                    | Fax                                                     | No.                                            | :                                                    |               |                              |            |         |
|                                                                                                    |                                                                                                    |                                                                                                    |                                                                                                    | Floor do                                                                                                    | A                                                                                                    |                                                         |                                                |                                                      |               |                              |            |         |
|                                                                                                    |                                                                                                    |                                                                                                    |                                                                                                    | L Save R                                                                                                    | eset 👄 Prev                                                                                                   | ious Re                                                 | neree                                          |                                                      |               |                              | J          |         |

i) Click at "**Payment**" button to make payment for the processing fee.

|                                                                                                    | Personal                                                                                                    | Acad<br>Qualif                                                                                                    | lemic L<br>ication Qu                                                                                                    | anguage<br>alification                                                                                                    | Working<br>Experience                                                                                                    | Pro                                                                                | gramme<br>pplied                                                  | Progr<br>Off                                         | ramme<br>ered                   | User        | Guide      |        |  |
|----------------------------------------------------------------------------------------------------|----------------------------------------------------------------------------------------------------|----------------------------------------------------------------------------------------------------|----------------------------------------------------------------------------------------------------|----------------------------------------------------------------------------------------------------|----------------------------------------------------------------------------------------------------|------------------------------------------------------------------------------------|-------------------------------------------------------------------|------------------------------------------------------|---------------------------------|-------------|------------|--------|--|
| Read all                                                                                            | Read all instruction carefully.                                                                                                    |                                                                                                    |                                                                                                    |                                                                                                    |                                                                                                    |                                                                                    |                                                                   |                                                      |                                 |             |            |        |  |
| Please bi                                                                                           | Please browse IPS website (click here) for more programme offered.                                                                        |                                                                                                    |                                                                                                    |                                                                                                    |                                                                                                    |                                                                                    |                                                                   |                                                      |                                 |             |            |        |  |
| Kindly read the below instructions carefully.                                                       |                                                                                                    |                                                                                                    |                                                                                                    |                                                                                                    |                                                                                                    |                                                                                    |                                                                   |                                                      |                                 |             |            |        |  |
| 1. Two re<br>Master of<br>2. Resea<br>3. Resea<br>4. Applica<br>5. Kindly<br>6. For an<br>7. For an | eferees' detai<br>f Surgery prog<br>rch Mode app<br>rch Mode app<br>ation will be pr<br>ensure to clic<br>y applications<br>y submitted a | Is (non-family re<br>gramme.<br>dicants must uple<br>dicants also mus<br>rocessed upon s<br>k the SUBMIT be<br>that are not sub<br>pplications that a | Hated eg: employer/<br>bad up to 5 pages of<br>t firstly secure the po<br>uccessful of paymen<br>utton <sup>2</sup> (date of sul<br>mitted after 30 days,<br>are not being process | lecturer/colleague<br>f research propossi<br>otential supervision<br>t, declaration and<br>bmission should a<br>, it will be automa<br>sed after 5 workin | e) are required for (i<br>al or research intent.<br>r's agreement before<br>I submission.<br>appear for any succe<br>tically deleted from t<br>g days, please follow | i) Research i<br>e submitting t<br>essful submis<br>the system ar<br>w up with adr | Mode progr<br>ne applicati<br>sion).<br>Id payment<br>nission_ips | ammes, (ii) Ma<br>on.<br>of the processir<br>@usm.my | ster of Media<br>ng fee are not | ine prograr | nme and (i | ii)    |  |
| No.                                                                                                 | Mode                                                                                                    | Candidature                                                                                                    | School/Centre/Ins                                                                                                    | stitute Degree                                                                                                    | e Pro                                                                                                    | gramme E                                                                           | dit Dele                                                          | te Payment                                           | Referees                        | Preview     | Submit     | Status |  |
| 1.                                                                                                  | Research<br>ま<br>Proposal                                                                                                    | Full Time                                                                                                    | School of Distance<br>Education                                                                                                    | R072 -<br>Philoso<br>Campu                                                                                                    | Doctor of Che<br>phy (Main<br>s)- Science                                                                                                    | mistry                                                                             | 2                                                                 | 5                                                    | ۵ <u>۵</u>                      | <b>.</b>    | Z          | •      |  |

For option 2, please email the transaction slip to admission\_ips@usm.my for confirmation.

| Mode                                    | Programme<br>Applied                     | Type of<br>Candidature                       | School/Centre/Institute                                         | Degree                                                                       | Programme                          | Field                                      | Supervisor                           | Research<br>Title |  |  |  |
|-----------------------------------------|------------------------------------------|----------------------------------------------|-----------------------------------------------------------------|------------------------------------------------------------------------------|------------------------------------|--------------------------------------------|--------------------------------------|-------------------|--|--|--|
| Research                                | Doctor of<br>Philosophy                  | Full Time                                    | School of Distance<br>Education                                 | Doctor of Philosophy (Main<br>Campus)- Science                               | Chemistry                          | Material<br>Chemistry (DES)                | Sumiyyah Binti<br>Sabar              | XXX               |  |  |  |
| Method of p                             | ayment :                                 |                                              |                                                                 |                                                                              |                                    |                                            |                                      |                   |  |  |  |
| 1) ePaymer                              | nt                                       |                                              |                                                                 |                                                                              |                                    |                                            |                                      |                   |  |  |  |
| Please proc<br>banks appro              | ceed to our online<br>oval. Kindly acces | e payment facility for<br>is our User Manual | r transactions via credit card o<br>at https://epayment.usm.my/ | or direct debit. Payments will be<br>/ <b>main</b> for a complete guide. For | updated withir<br>further inquiry, | 2 working days aft<br>please email us at h | ter each transactior<br>nasil@usm.my | n, subject to     |  |  |  |
|                                         |                                          |                                              |                                                                 |                                                                              |                                    |                                            |                                      |                   |  |  |  |
| Processing Fee . MYR 70.00              |                                          |                                              |                                                                 |                                                                              |                                    |                                            |                                      |                   |  |  |  |
|                                         |                                          |                                              |                                                                 |                                                                              |                                    |                                            |                                      |                   |  |  |  |
|                                         | Process                                  | ing Fee : RM 70                              |                                                                 |                                                                              |                                    |                                            |                                      |                   |  |  |  |
|                                         | Process                                  | ing Fee : RM 70                              | ayment Application L                                            | ist 🔋 Payment History                                                        | Check Pa                           | ayment Approval                            |                                      |                   |  |  |  |
| 2) Bank Sli<br>Please shov<br>ssuance). | Process<br>p<br>w your slip at ban       | k counter. After com                         | ayment Application L                                            | ist Payment History                                                          | Check Pa                           | ayment Approval<br>_ips@usm.my for as      | ssistance (voucher                   | number            |  |  |  |

#### j) Click "**Preview**" button to view the complete form.

| Ľ                                                                  | Personal                                      | Acad<br>Qualif     | lemic<br>ication              | Language<br>Qualificatio | Workin<br>Experie                    | ng<br>ince       | Prograi<br>Appli | mme<br>ied  | Progr<br>Offe | amme<br>ered   | User         | Guide     |        |
|--------------------------------------------------------------------|-----------------------------------------------|--------------------|-------------------------------|--------------------------|--------------------------------------|------------------|------------------|-------------|---------------|----------------|--------------|-----------|--------|
| Read all instruction carefully.                                    |                                               |                    |                               |                          |                                      |                  |                  |             |               |                |              |           |        |
| Please browse IPS website (click here) for more programme offered. |                                               |                    |                               |                          |                                      |                  |                  |             |               |                |              |           |        |
| Kindly rea                                                         | Kindly read the below instructions carefully. |                    |                               |                          |                                      |                  |                  |             |               |                |              |           |        |
| 1. Two ret                                                         | 'erees' detai                                 | ls (non-family re  | elated eg: employ             | er/lecturer/col          | league) are required                 | d for (i) Resear | ch Mode          | e program   | mes, (ii) Ma  | ster of Medi   | cine program | nme and ( | iii)   |
| Master of                                                          | Surgery prog                                  | jramme.            |                               |                          |                                      |                  |                  |             |               |                |              |           |        |
| 2. Resear                                                          | ch Mode app                                   | licants must upl   | oad up to 5 pages             | s of research p          | roposal or research                  | intent.          |                  |             |               |                |              |           |        |
| 3. Researd                                                         | ch Mode app<br>ion will be p                  | licants also mus   | st firstly secure the         | e potential sup          | ervisor's agreement                  | before submitti  | ng the ap        | oplication. |               |                |              |           |        |
| <ol> <li>Application</li> <li>Kindly a</li> </ol>                  | neure to clic                                 | k the SURMIT b     | utton 🔽 (date of              | eubmiccion el            | on and submission.                   | euccossful sub   | miccion)         |             |               |                |              |           |        |
| 6 For any                                                          | applications                                  | that are not sub   | unitted after 30 da           | avs it will be a         | utomatically deleted                 | from the system  | n and pa         | wment of i  | the processin | ia fee are no  | t refundable |           |        |
| 7. For any                                                         | submitted a                                   | pplications that a | are not being proc            | essed after 5            | working days, pleas                  | e follow up with | admissi          | on_ips@u    | sm.my         | .g 100 are 110 |              |           |        |
| -                                                                  |                                               |                    | 21                            |                          | 2 7 7 7                              |                  |                  |             |               |                |              |           |        |
| No.                                                                | Mode                                          | Candidature        | School/Centre/                | (Institute D             | )egree                               | Programme        | Edit             | Delete      | Payment       | Referees       | Preview      | Submit    | Status |
| 1.                                                                 | Research                                      | Full Time          | School of Distan<br>Education | nce F<br>F               | 2072 - Doctor of<br>Philosophy (Main | Chemistry        | 2                | î           | <u>\$</u> {   | å              | <b>a</b>     | 2         |        |
|                                                                    | Proposal                                      |                    |                               | C                        | ampus)- Science                      |                  |                  |             |               | -              |              |           |        |
|                                                                    |                                               |                    |                               |                          |                                      |                  |                  |             |               |                |              |           |        |

 k) Click "Submit" button to submit the application. Please ensure the button change to date format (dd/mm/yyyy).

|   |                                                                                                    | Personal             | Acad<br>Qualif | lemic<br>ication G             | Language<br>Qualification  | Working<br>Experience                       |         | Progran<br>Appli | nme<br>ed | Progr<br>Offe | amme<br>ered | User     | Guide  |         |
|---|----------------------------------------------------------------------------------------------------|----------------------|----------------|--------------------------------|----------------------------|---------------------------------------------|---------|------------------|-----------|---------------|--------------|----------|--------|---------|
| [ | Read all                                                                                                    | instruction of       | carefully.     |                                |                            |                                             |         |                  |           |               |              |          |        | Legend. |
|   | Please browse IPS website (click here) for more programme offered.                                                                                                    |                      |                |                                |                            |                                             |         |                  |           |               |              |          |        |         |
|   | Kindly read the below instructions carefully.                                                                                                    |                      |                |                                |                            |                                             |         |                  |           |               |              |          |        |         |
|   | <ol> <li>Two referees' details (non-family related eg: employer/lecturer/colleague) are required for (i) Research Mode programmes, (ii) Master of Medicine programme and (iii) Master of Surgery programme.</li> <li>Research Mode applicants must upload up to 5 pages of research proposal or research intent.</li> <li>Research Mode applicants also must firstly secure the potential supervisor's agreement before submitting the application.</li> <li>Application will be processed upon successful of payment, declaration and submission.</li> <li>Kindly ensure to click the SUBMIT button degree of submission should appear for any successful submission).</li> <li>For any applications that are not submitted after 30 days, it will be automatically deleted from the system and payment of the processing fee are not refundable.</li> <li>For any submitted applications that are not being processed after 5 working days, please follow up with admission_ips@usm.my</li> </ol> |                      |                |                                |                            |                                             |         |                  |           |               |              |          |        |         |
|   | No.                                                                                                    | Mode                 | Candidature    | School/Centre/I                | nstitute Degre             | e Pro                                       | gramme  | Edit             | Delete    | Payment       | Referees     | Preview  | Submit | Status  |
|   | 1.                                                                                                    | Research<br>Proposal | Full Time      | School of Distand<br>Education | ce R072<br>Philos<br>Campo | Doctor of Che<br>ophy (Main<br>us)- Science | emistry | 2                | î         | <u>Ş</u>      | ۵ <u>۵</u>   | <b>.</b> | Z      |         |

Your application will be processed by IPS and School of Distance Education. For any info regarding application, kindly email to admission\_ips@usm.my